## **Setup Printers**

# Windows

#### **Computer joined to UNIBZ domain**

|   | • Step 1 |  |
|---|----------|--|
| × |          |  |
|   | • Step 2 |  |
| × |          |  |
|   | • Step 3 |  |
| × |          |  |
|   | • Step 4 |  |
| × | • Ston 5 |  |
| × | • Step 5 |  |
|   | • Step 6 |  |
| × | ·        |  |
|   | • Step 7 |  |
| × |          |  |
|   |          |  |

## Computer not joined to UNIBZ domain

If your PC has not joined the domain, you will need to connect to ubz02prn and double click on one of the printers in the list in order to install it.

#### You will of course need a valid account to connect to the printserver!

To connect to ubz02prn, open Explorer and type \\ubz02prn.unibz.it:

×

# Linux

#### **KDE Cups Print Server**

#### Step 1

Open a konsole and type the following command:

kcmshell printmgr

The KDE Print Manager Window opens. Now Select Add from the right menu and choose Add Printer/Class ...

| L |   |   | L |  |
|---|---|---|---|--|
| L | 2 | s | L |  |

Step 2

Select the settings in the next 6 Windows

××

××

××

Step 3

Configure the Printer, see next 6 Windows

××

××

××

#### How to connect to a Samba Print Server

First get the name(s) of the printer(s).

To get the printer names use a Samba share browser like LinNeighborhood.

• Install:

sudo aptitude install linneighborhood

• Start:

LinNeighborhood

```
- Press Add:
```

• Fill in Samba Print Server, Domain and Print Server IP-Address and press Query to verify entries, if query status: query host ... done, press OK

×

• Select the Samba Print Server and choose scan as user

×

• Fill in domain, username and password and press OK.

×

Now you should have a list with all printers attached to the Samba Printer Server.

×

Next you need to create/add to /etc/cups/printers.conf file

Example

```
<printer **A103**>
Info **HP LaserJet 4050 Series**
Location **Library**
DeviceURI smb://**username**:**password**@UNIBZ/UBZ02PRN/**printername**
State Idle
StateTime 1178615467
Accepting Yes
Shared Yes
JobSheets none none
QuotaPeriod 0
PageLimit 0
KLimit 0
OpPolicy default
ErrorPolicy retry-job
</Printer>
```

You have to modify the following parameters:

<Printer A103>: name of the printer
Info HP LaserJet 4050 Series: Info about the printer, type etc.
Location Library: Where is the printer located
DeviceURI smb://username:password@UNIBZ/UBZ02PRN/printername: username,
password and Printer Name.

Example:

```
<Printer A103>
Info HP LaserJet 4050 Series
Location Library
DeviceURI smb://bgates:forgotten@UNIBZ/UBZ02PRN/4250_A103
```

Last restart the cupsys daemon:

```
sudo /etc/init.d/cupsys restart
```

#### MacOsX

Open the preference panel and select "Print & Fax" and press the "+" button

×

Choose "IP Printer" and then "Internet Printing Protocol" In the address field put "gutenberg.inf.unibz.it:631"

×

and in the "queue" the path according to this table:

| model  | location        | alias       | queue                               |
|--------|-----------------|-------------|-------------------------------------|
| HP4050 | 1st floor left  | admin       | /printers/HP_LaserJet_4050          |
| HP4350 | 2st floor left  | krdb        | /printers/HP_LaserJet_4100_2fl_left |
| HP4100 | 2st floor right | dis         | /printers/HP_LaserJet_4100          |
| HP3700 | 1st floor right | case        | /printers/HP_LaserJet_3700          |
| HP5550 | 1st floor left  | admin-color | /printers/HP_Color_LaserJet_5550    |

and then choose the printer model accordingly, then press "Add"

### MacOsX via Samba

Open the preference panel and select "Print & Fax" and press the "+" button

×

While holding the option (alt) key press **More Printers** and chose **Advanced** from the topmost dropdown menu. Then choose as Device **Windows Printer via SAMBA**, insert a device name and as DeviceURI

```
smb://UNIBZ\mylogin:mypassowrd@ubz02prn.unibz.it/Printqueuename
```

. Finally choose your printer model.

×

To get a list of Printqueuenames on ubz02prn you can use the terminal and type the following command:

smbutil view //mylogin@ubz02prn.unibz.it

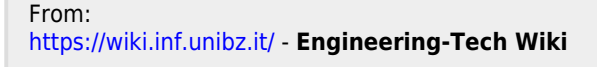

Permanent link: https://wiki.inf.unibz.it/doku.php?id=auth:setup\_printers&rev=1201771601

Last update: 2019/01/16 10:03

Engineering-Tech Wiki - https://wiki.inf.unibz.it/